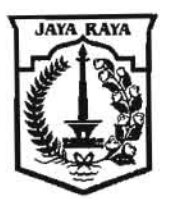

### BADAN KEPEGAWAIAN DAERAH PROVINSI DAERAH KHUSUS IBUKOTA JAKARTA

# PENGUMUMAN

### NOMOR: 14 TAHUN 2022

# TENTANG

#### PENGUNGGAHAN DOKUMEN PERJANJIAN KERJA PEGAWAI PEMERINTAH DENGAN PERJAJIAN KERJA (PPPK)

Sehubungan dengan pengangkatan Pegawai Pemerintah dengan Perjanjian Kerja (PPPK) Jabatan Fungsional Guru dan Jabatan Fungsional Non Guru di lingkungan Pemerintah Provinsi DKI Jakarta Formasi Tahun 2021, bersama ini disampaikan:

- 1. Agar Pegawai Pemerintah dengan Perjanjian Kerja (PPPK) mengunggah hasil scan asli dokumen perjanjian kerja melalui laman <u>https://regasn.jakarta.go.id</u>
- 2. Tata cara pengunggahan dokumen perjanjian kerja Pegawai Pemerintah dengan Perjanjian Kerja (PPPK) sebagaimana terlampir dalam pengumuman ini.
- Waktu mengunggah dokumen perjanjian kerja PPPK sebagaimana penjelasan pada angka 1 dan 2 dilaksanakan mulai tanggal 27 Desember 2022 sampai dengan 17 Januari 2023.

Demikian pengumuman ini disampaikan agar dilaksanakan dengan sebaikbaiknya dan penuh tanggung jawab.

Jakarta, 27 Desember 2022

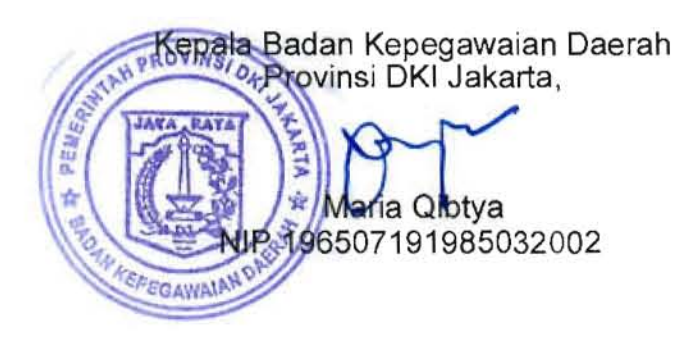

Lampiran : Pengumuman Kepala Badan Kepegawaian Daerah Provinsi DKI Jakarta Nomor : 14 Tahun 2022 Tanggal : 27 Desember 2022

# PENGUNGGAHAN DOKUMEN PERJANJIAN KERJA PPPK

# Tata cara login

> Klik

Masing-masing PPPK melakukan scan asli dokumen perjanjian kerja (berwarna) dengan format .pdf dan ukuran file maksimal 5 mb, resolusi 300 dpi

Buka browser lalu masukan alamat https://regasn.jakarta.go.id (disarankan Google Chrome)

dibagian atas kanan

Masukan username (NRK), password (password yang digunakan untuk login di website pegawai.Jakarta.go.id) dan kode Captcha pada form login

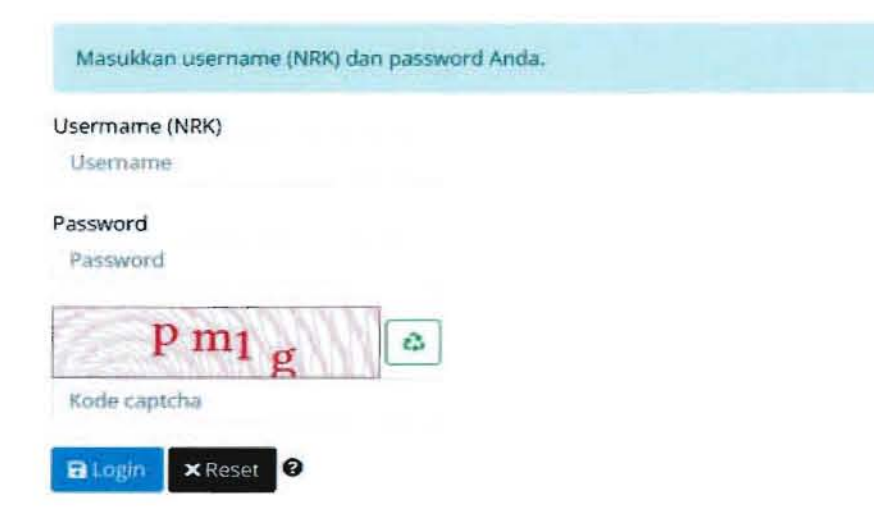

# Tata cara pengunggahan dokumen perjanjian kerja PPPK

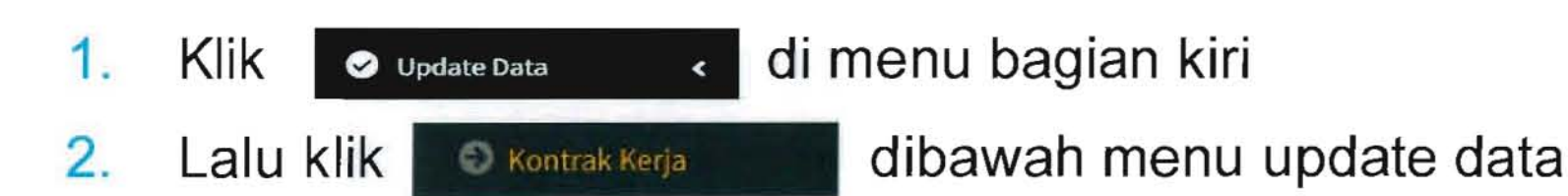

3. Selanjutnya klik unggah untuk mengunggah dokumen kontrak pppk

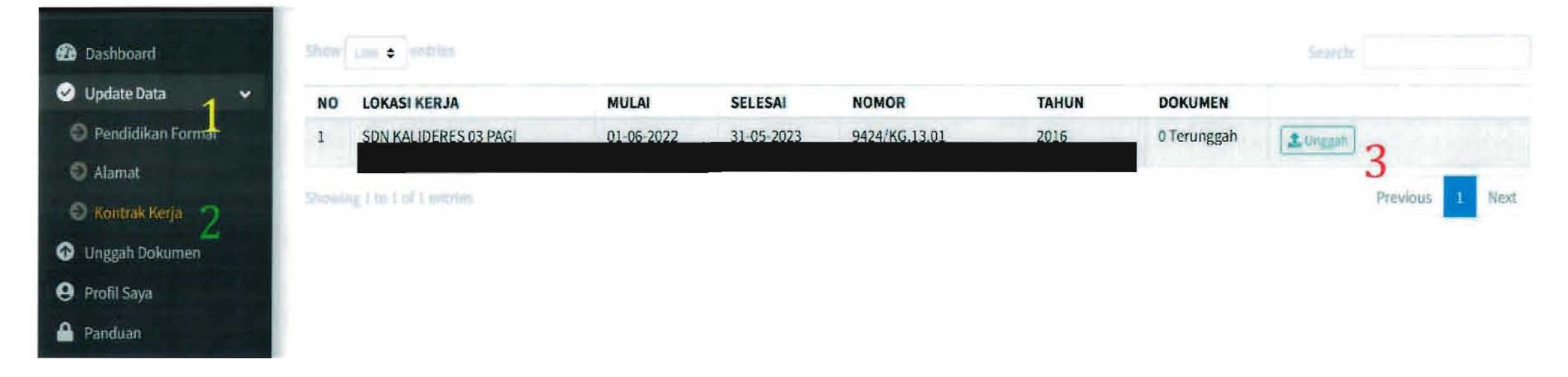

Pada tampilan unggah dokumen pilih jenis dokumen "Dokumen Kontrak SudahDitanda Tangani"

Untuk pilihan selanjutnya pilih "Dokumen Asli"

Klik publik untuk memilih file yang akan di unggah ( file dalam format .pdfdengan ukuran maksimal 5 mb, resolusi 300 dpi dan berwarna )

Jika sudah lalu klik simpan untuk menyimpan file yang telah di unggah

| Inggah Dokumen                        |       |       |
|---------------------------------------|-------|-------|
| Dokumen Kontrak Sudah Ditanda Tangani |       |       |
| Dokumen Asli                          |       |       |
| Pilih File kontrak kerja pppk.pdf     |       |       |
|                                       |       |       |
|                                       | Close | Simpa |